## Ergebnismeldung im Vereinsportal des SB NRW

Ab der Saison 2011/2012 sollen die Ergebnisse aller Klassen (Staffeln) der Mannschaftsmeisterschaft und des 4er-Pokals im Vereinsportal des SB NRW – <u>https://nrw.svw.info/</u> – gemeldet werden. Zusätzlich soll die Spielberichtskarte wie bisher geführt werden; sie ist **nicht** mehr einzusenden, sondern soll vom Mannschaftsführer des gastgebenden Vereins bis zum 31.08.2012 aufbewahrt werden. Nur in Ausnahmefällen können **vollständige** Ergebnismeldungen auch per E-Mail (<u>marius@fraenzel.de</u>) oder Fax (0212 2242926) vorgenommen werden. Es werden **keine** telefonischen Ergebnismeldungen entgegengenommen!

## Vorbereitung für die Saison

Jeder Verein muss vor Beginn der Saison im Vereinsportal ein Passwort für die Ergebnismeldung festlegen. Dazu loggen Sie sich im Vereinsportal – <u>https://nrw.svw.info/</u> – mit Ihrer Vereinsnummer (621xx) und dem Ihnen bekannten Passwort, mit dem Sie auch Ihre Mitgliedsmeldungen verwalten, ein. Sie finden dann im Menü links als vorletzten Punkt "Passwort f. Ergebnismeldu". Wenn Sie diesen Punkt aufrufen finden Sie ein Formular, in dem Sie in der oberen Hälfte das Passwort frei wählen können. Das Passwort muss aus mindestens 5 Zeichen bestehen.

In der unteren Hälfte des Formulars haben Sie die Möglichkeit, das gerade vergebene Passwort an eine von ihnen eingegebene E-Mail-Anschrift versenden zu lassen. Nutzen Sie diese Möglichkeit, um Ihre Mannschaftsführer zu informieren! Dies garantiert, dass es bei der Übermittlung des Passworts nicht zu Tippfehlern kommt.

## Für alle Mannschaftsführer eines Vereins gibt es nur ein Passwort!

## Ergebnismeldung am Tag des Mannschaftskampfes

Am Tag des Mannschaftskampfes besteht vom angesetzten Beginn des Mannschaftskampfes für 24 Stunden die Möglichkeit, die Ergebnismeldung durchzuführen. Dazu loggen Sie sich im Vereinsportal – <u>https://nrw.svw.info/</u> – mit folgenden Daten ein:

Benutzername: MF+Vereinsnummer (also z. B. MF62101 für die SG Solingen) Passwort: Das von Ihnen gewählte Passwort.

Nach dem Einloggen werden Ihnen ausschließlich der Mannschaftskampf bzw. die -kämpfe angezeigt, die an diesem Tag von Ihrem Verein bestritten werden. Nur diesen Kampf bzw. diese Kämpfe können sie bearbeiten. Für jeden Kampf werden Ihnen 8 (im Pokal 4) Bretter angeboten. Es werden Ihnen nur die Spieler der richtigen Mannschaft und eventuell der darunterliegenden Mannschaften angeboten. Wählen Sie die Spieler aus, die gespielt haben. Wählen Sie für jede Begegnung das richtig Spielergebnis aus. Achten Sie besonders darauf, kampflose Begegnungen richtig zu melden (+:- oder -:+, **nicht** 1:0 oder 0:1)!

Vergessen Sie zum Abschluss nicht, die Eingabe mit dem entsprechenden Knopf abzuspeichern! Sie erhalten eine Bestätigungsmeldung, dass die Ergebnisse gespeichert wurden. Anschließend werden die Ergebnisse sofort auf der Seite angezeigt und die Kreuztabelle ist entsprechend aktualisiert. Kontrollieren Sie nochmals die Korrektheit Ihrer Eingabe. Innerhalb von 24 Stunden nach dem Beginn des Kampfes können Sie Korrekturen selbst problemlos vornehmen.

Geben Sie die Ergebnisse so ein, wie sie auch auf dem Spielbericht notiert wurden! Proteste und spätere Ergebnisänderungen sind durch die Meldung nicht beeinträchtigt. Melden Sie auch dann vollständig, wenn Sie gegen das Ergebnis Protest einlegen wollen. Spätere Korrekturen werden nach dem Beschluss des Spielleiters oder des Spielausschusses vom Spielleiter vorgenommen.

Wenn Sie Fragen haben, wenden Sie sich an <u>marius@fraenzel.de</u>. Versuchen Sie auf jeden Fall, dem Spielleiter innerhalb von 24 Stunden nach Beginn des Mannschaftskampfes eine vollständige Meldung zukommen zu lassen, das ansonsten im Normalfall ein Bußgeld gegen Ihren Verein verhängt wird.